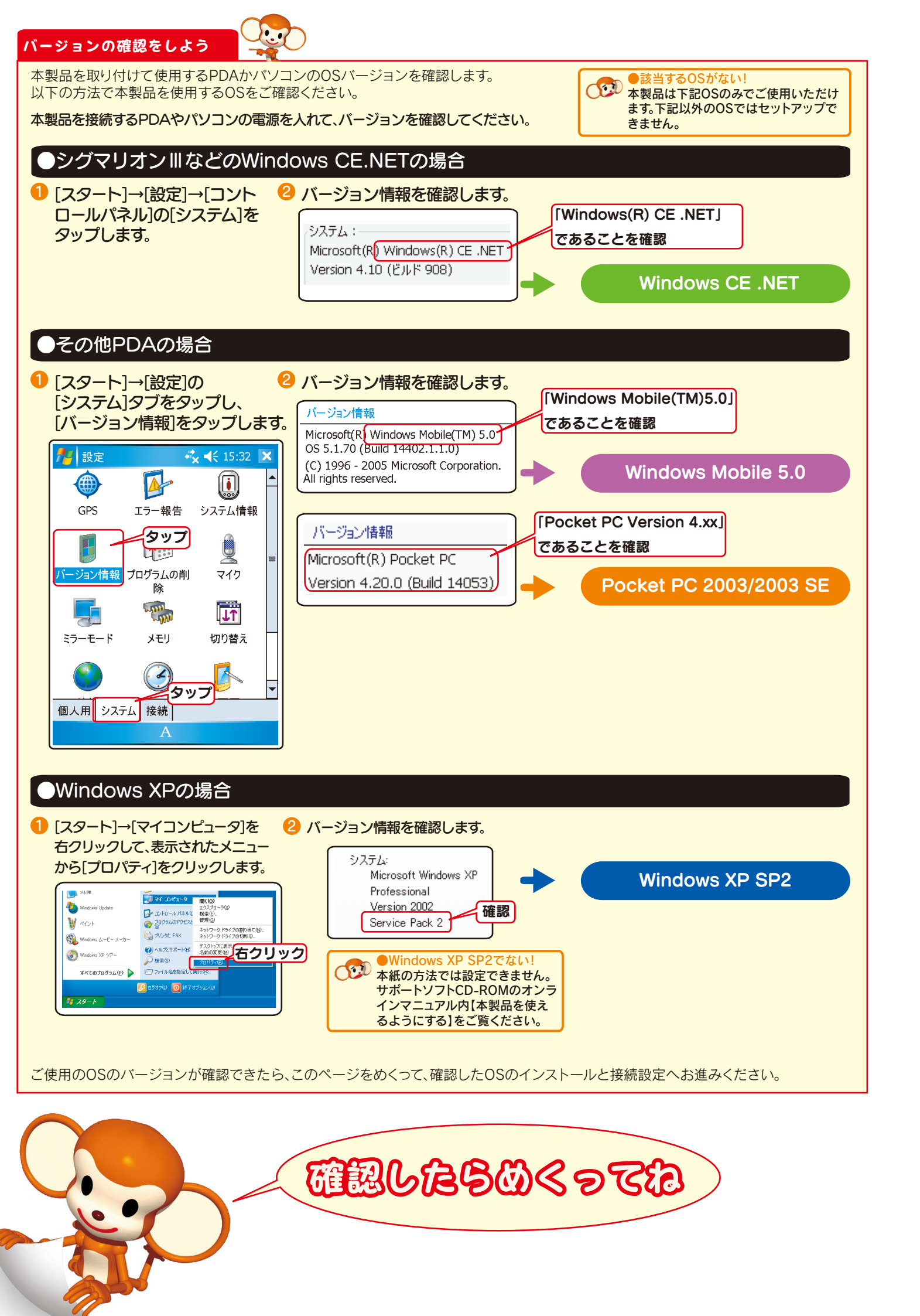

| 困ったとき      |                                                                                                    |
|------------|----------------------------------------------------------------------------------------------------|
| Q1         | ActiveSyncを持っていない                                                                                                    |
| A1         | Microsoft社のホームページよりダウンロードすることができ<br>入手できましたら、ActiveSyncのインストールを行い、パソコ                                                                                                    |
| A2         | ActiveSyncが入手できない場合は、本製品付属のサポートン<br>メニューから【困った時には】をクリックして、オンラインマニ<br>する】の手順でインストールしてください。                                                                                                    |
| Q2         | パソコンにCD-ROMドライブがついていた                                                                                                    |
| A          | 弊社ホームページのサポートライブラリ(http://www.iodata<br>なお、サポートソフトをダウンロード後、「Autorun.exe」をダ                                                                                                    |
| Q <b>3</b> | 無線LANの設定ができない<br>(「ワイヤレスネットワークの構成」画面が表                                                                                                    |
| A          | ●本製品が正しく認識されていない状態です。本製品がPDA<br>また、本製品を挿しなおしたり、ソフトウェアリセットをして                                                                                                    |
|            | <ul> <li>●お使いのPDAのOSバージョンとは異なるドライバがインス<br/>PDAのOSバージョンを確認し、正しいドライバをインストー<br/>[ドライバの削除方法]</li> <li>①ActiveSyncがインストールされたパソコンとPDAを接続し</li> <li>②ActiveSyncの画面の[ツール]→[アプリケーションの追加。</li> <li>③「アプリケーションの追加と削除」画面で、インストールしたがついていることを確認します。(チェックボックスがグレー</li> <li>④[両方の場所から削除]の項目にある[削除]ボタンをクリッ</li> <li>⑤[OK]ボタンをクリックすると、ドライバの削除は完了します</li> </ul> |
| Q4         | 他のトラブル対処について知りたい                                                                                                    |
| A          | 本紙に記載されていない内容については、以下のいずれかを<br>・別紙の「必ずお読みください」の【こんな時には】<br>・サポートソフトCD-ROM内オンラインマニュアル<br>・弊社ホームページ内製品Q&A                                                                                                    |
|            | 製品Q&A ⇒ http://www.iodata.jp/support/                                                                                                    |
| Q5         | サポートソフトをバージョンアップしたい                                                                                                    |
| A          | 最新のサポートソフトを弊社ホームページで随時公開してお<br>こちらもご参考ください。                                                                                                    |
|            | 最新サポートソフト <sup>「</sup> サポートライブラリ」 ⇒ htt                                                                                                    |

# I O DATA

WN-G54/CF

ガイド

I-O DATA

S4Mbps WN-G54/

M-MANU200339-01

きます。 コンとPDAでデータ転送ができる状態にします。

ノフトCD-ROMをパソコンにセットし、自動で表示される ニュアル内の【Microsoft ActiveSyncを使用せずにインストール

ない

ta.jp/lib/)からサポートソフトをダウンロードしてください。 「ブルクリックすると、メニュー画面が起動します。

## 長示されない)

にしっかり取り付けられていることをご確認ください。 て再度設定してください。

マトールされた可能性があります。以下の方法でドライバを削除し ールしてください。

、画面上に「接続完了」と表示されていることを確認します。 ロと削除]を選択します。 こプログラムの一覧で「I-O DATA WN-G54/CF」のみにチェック /一アウトしている場合がありますが問題ありません。) ックします。

をご覧ください。

おります。

ttp://www.iodata.jp/lib/

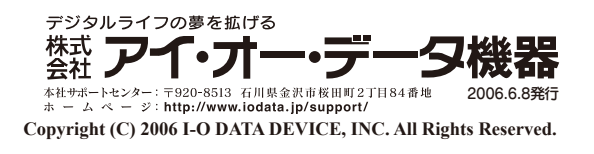

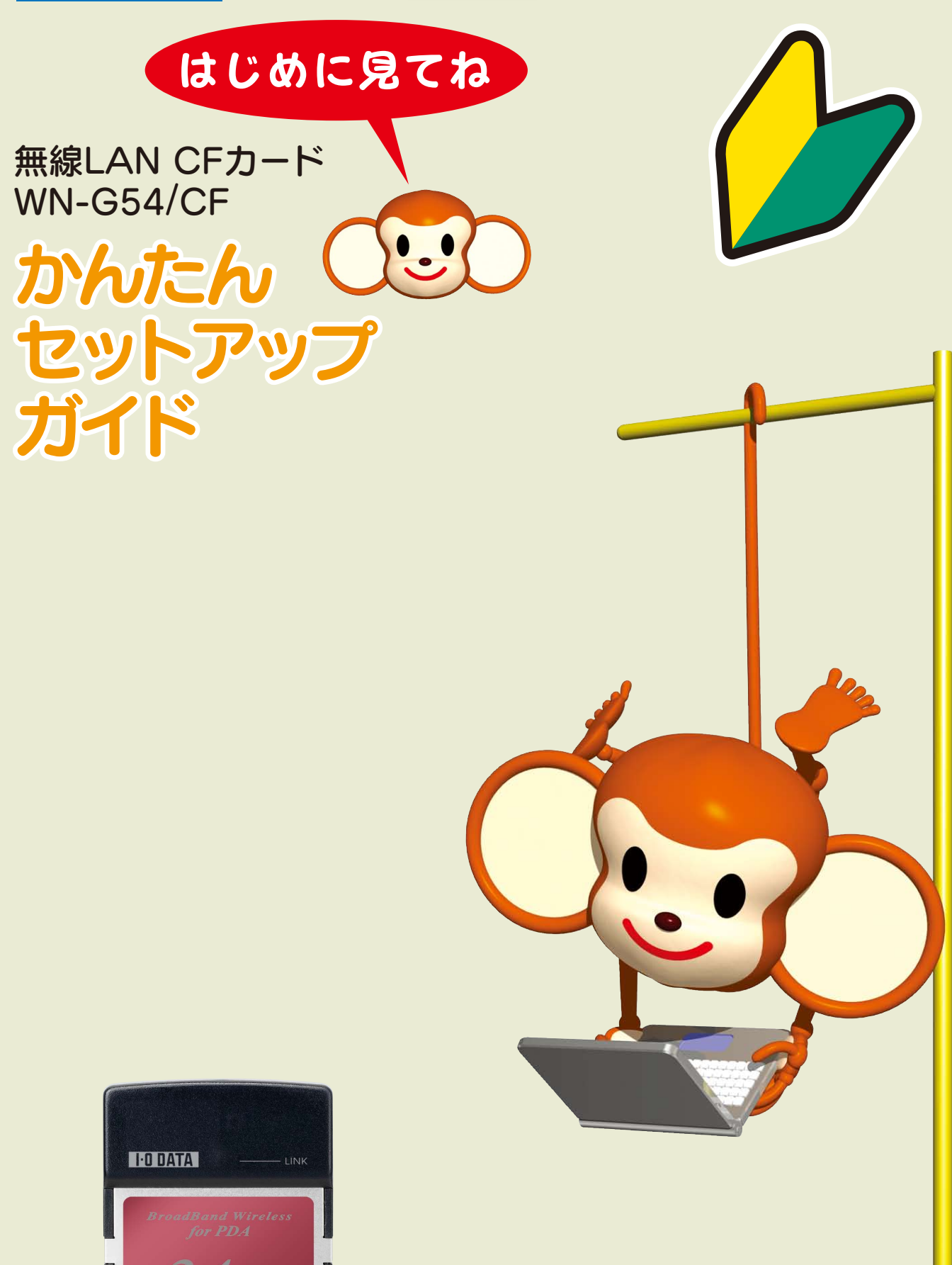

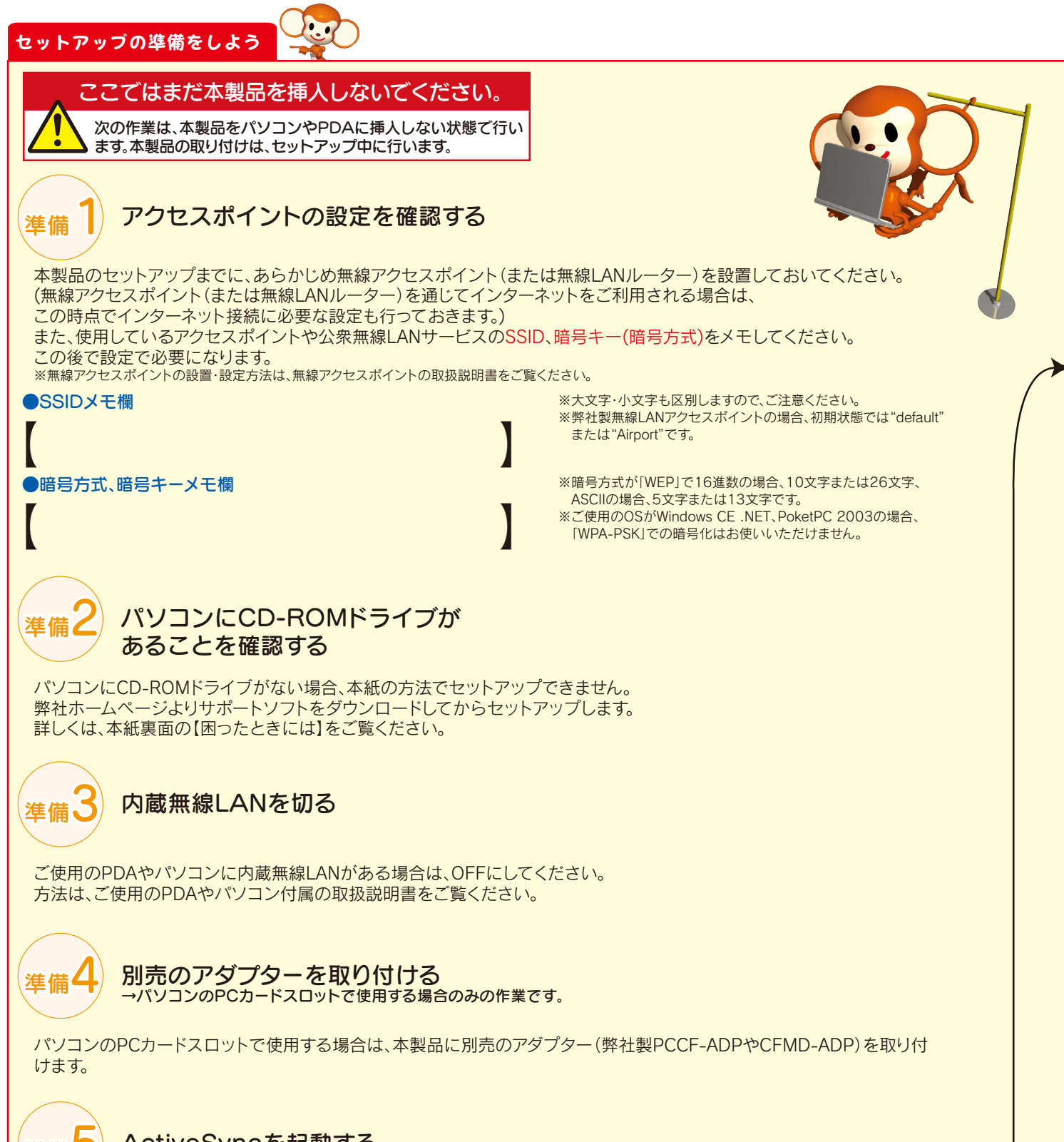

## 準備う ActiveSyncを起動する →PDAで使用する場合のみ起動します。

※Windows XPで使用する場合は、【バージョンの確認をしよう】へお進みください。

ご使用のPDAに付属の「Microsoft ActiveSync」を、パソコンにイ ンストールし、パソコンと、PDAの間でデータ転送が正しく行える 状態にしておいてください。 (「Microsoft ActiveSync」の画面で[接続完了]となっていること を確認してください。)

| <ul> <li>ActiveSyncがない!</li> <li>Microsoft社のホームページより、ダウンロードすることができます。</li> <li>ダウンロードできない場合は、本紙裏面の【困ったときには】をご覧ください。</li> </ul> |
|----------------------------------------------------------------------------------------------------|
|                                                                                                    |

|        |          |            | t ActiveSync | 🕲 Microso     |
|--------|----------|------------|--------------|---------------|
|        |          | D ヘルプ(円)   | 表示(V) ツール(   | ファイル(圧)       |
|        |          | 🔊 די סלגלד | ③ スケジュール     | 10000000      |
|        | A        |            |              | ゲスト           |
|        | U        |            |              | 接続完了          |
|        | 詳細の非表示 🗙 |            |              |               |
|        |          |            | I NAR        | 44 45 0 47 33 |
|        |          |            |              | 「香辛煎(り)神聖(共   |
|        |          |            |              |               |
| 次はこちらへ |          |            |              |               |
|        |          |            |              |               |
|        |          |            |              |               |

### /indows Mobile 5.0 <u>の場合</u> Windows XP SP2 の場合 スタート 「PCカードスロットにしっかりと取り 画面右下のタスクトレイの「ワイヤレ 付けてください」と表示されたら、本 スネットワーク接続]アイコンをクリ アクセスポイントの電源が入っている。 製品をパソコンのカードスロットの奥 ックします。 ことを確認します。 までしっかりと挿入します。 ワイヤレス ネットワークが検出されました。 )以上のワイヤレス ネットワークがこのコンピュータの範囲内にあ す。一覧を表示して接続するには、このメッセージをクリックして 本製品を取り付けるとすぐに 本製品のLINKランプが点滅します。 2 Windowsを起動します。 👝 🜒 🛛 クリック 🚟 🚽 LINKランプが点滅することを確認し ます。(画面操作はありません。) パソコンにサポートソフトCD-ROM はじめに確認したSSIDのアクセスポ [最終確認]画面が表示されるまで をセットします。 マウスやキーボードに触れずにしば イントをクリックして選択し、 自動でメニュー画面が表示されます。 らくお待ちください。 [接続]ボタンをクリックします。 ※メニューが表示されない場合は、 [マイコンピュータ]→[wng54cfxxx] ネットワークに接続またはその 新田内にあるワイヤレスネットワークが下に一覧表示されています。ワ をクリックしてください。(xxxはバー ①接続するアクセス ジョン番号) ポイントを選択 (クリック) 表示された画面の [Windows XP]をクリックします。 1.0 DATA WN-G54/CF ②クリック Windows XP Windows Mobile Pocket PC 2003/2i Windows CE .NE も示されたら 本製品を挿す ・しばらく待ってから、「ネットワ-デバイスの検索中です。 [WN-G54/CF]をPGカードスロットにしっかりと mn6tせてくだるい クの一覧を最新の情報に更新]を クリックしてください。 の他 ■ユーザー登録 ■ dokoyo.ldの申し込み ・パソコンを再起動してお試しくだ さい。 **中止** はじめに確認した[暗号キー]を人力 途中画面が表示されますが、マウス 「イスを認識しています。 「イスを認識するまで時間がかかる場合があり 「。キーボードやマウスに触れずにそのまま5 し、[接続]ボタンをクリックします。 やキーボードに触れずにそのまま しばらくお待ちください。 ネットワーク 'AirPort' にはネットワーク キー (WEP キー) 明な侵入者によるこのネットワークへの接続の防止にす [CD-ROMの取り外し]画面になり、 甲止 ①[暗号キー]を人力 ₽-0₩22,7,00. 自動でCD-ROMが出てきますの で、CD-ROMを取り出します。(画面 ③クリック - \*\*\*\*\*\* いをインストール中です。 インストールが完了するまでキーボードやマウス に触れずにそのままも分ほどお待ちください。 操作はありません。) 設定したワイヤレスネットワークに、 \_\_\_\_\_\_ 甲止 [接続☆]と表示されたら設定完了です。 √ ブル・マットアップ準備中です。[WN-G64/CF]のセットアップに必要なファイルをコピーしています。 のまましばらくお待ちください。 確認 接続 🏫 🖍 😢 セキュリティの設定が有効なワイヤレス ネットワーク (WPA) 🔹 📲 インストールが完了しました 無線LAN設定完了!! PE 1 セットアップ準備中です。 そのまましずらくお待ちください。 COPY 別紙【必ずお読みください】の 最終確認 【こんなときには】をご覧ください。 中止 ○K]ボタンを押すとWindowsの再起動を行います。 」ばらくお待ちください。 再起動の画面が表示されたら、 [OK]ボタンをクリックして、パ 表示されたら 取り出す ソコンを再起動します。 ・本製品が正しく取り付けられているか 確認してください。 ・本製品を取り出して、パワーマネジメ ント機能をOFFにしてから、再度、本製 品を取り付けてください。 ・インストールに失敗してます。再度はじ めからやり直してください。

スタート 「複数のネットワークが検出されました] と表示された場合、はじめに確認した アクセスポイントの電源が入っている アクセスポイントのSSIDを選択し ことを確認します。 [OK]をタップします。 複数のネットワークが検出されました PDAの電源が入っていることを確認し ↓ネットワークの選択: パソコンに「Microsoft Active Sync」 ● 「セキュリティの保護あり」 [セキュリティの保護あり] が起動し、「接続完了」になっていること ) 「セキュリティの保護あり」 を確認します。 マップ キュリティの保護あり] A XII 3パソコンにサポートソフトCD-ROM をセットします。 [新しいネットワークが検出されました] 自動でメニュー画面が表示されます。 と表示されたら、[設定]をタップします。 ※メニューが表示されない場合は、「マイコ ンピュータ]→[wng54cfxxx]をクリックし ネットワークが検出されまし てください。(xxxはバージョン番号) ' " ネットワークの接続先: ● インターネット設定 (または VPN 経由) 〕社内ネットワーク設定 表示された画面の[Windows Mobile 5.0]をクリックします。 IDDATA WN-G54/CF Windows CE .NE 一覧が表示されますので、はじめに確 認したアクセスポイントのSSIDをタ 参すぐ読む
 困った時には ップします。 その他 ゴユーザー登録 I dokoyo.ldの申し込み 一設定 ワイヤレス ネットワークの構成 ドライバが自動でインストールされま 新しい設定の追加... す。[OK]ボタンをクリックします。 UTORUN デバイスドライバのインストールを開始します。 ActiveSyncでPDA端末とパソコンを接続してください。 ((\_)) ((**p**)) 〕 [ネットワークキー]タブをタップしま [OK]ボタンをクリックし、PDAでも [OK]をタップします。 全般 ネットワーク キー 802.1× トールの完了に必要な追加手順がないか、モバイル デバイスの画面を確認してく はじめに確認した暗号キーを入力し ▼PDAの画面 ます。(無線接続するアクセスポイント - 🖧 📢 15:40 と同じ設定をします。) I-O DATA WN-G54CF.CAB はデバイ タッフ 常にインストールされました。 ▼[WPA-PSK]の場合 さらにデータ記憶領域が必要な場合は、インス トールしたプログラムを削除することができます インストールしたプログラムは旧バージョンの Windows Mobile ソフトウェア向けであるため. ネットワーク認証の構成①[WPA-PSK]を 正しく表示されないことがあります。 認証: (WPA-PSK ※上記のように表示されても、本製品 データ暗号化: は問題なく使用できます。 自動的に提供される ②[TKIP]を選 7 PDAに本製品を取り付けるとすぐに ネットワーク 🌈 オー 本製品のLINKランプが点滅すること を確認します。点滅後は消灯します。 ●LINKランプが占減したし ・本製品を挿しなおしてご確認してくださ ・インストールに失敗してます。再度はじめ からやり直してください。 ・PDAのリセットボタンを押して、ソフト ウェアリセットをしてください。

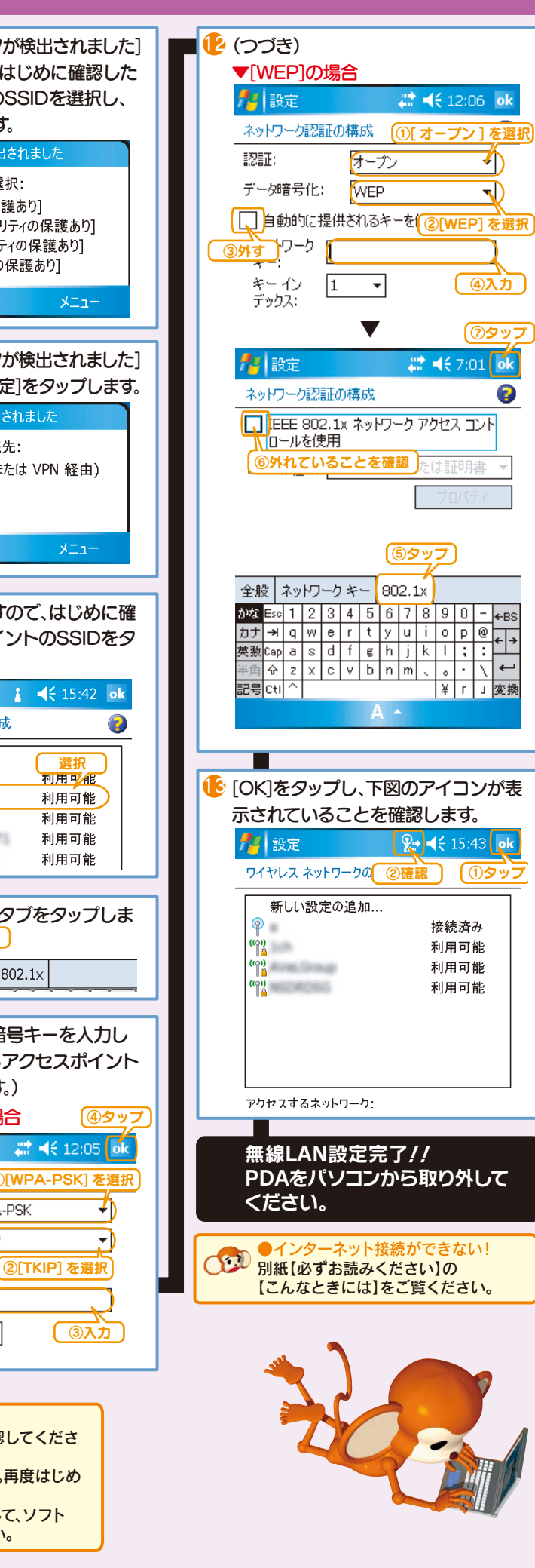

#### スタート PDAに本 製品を - 12 つづき 取り付けるとすぐに [WEP]の場合 アクセスポイントの電源が入っている。 本 製品の LINK ラン 🕂 📢 23:40 🐽 2 設定 ことを確認します。 プが点滅すること ネットワーク認証の構成 ①[オープン を確認します。 認証: (オープン 点滅後は消灯します。 2 PDAの電源が入っていることを確認し データ暗号化: パソコンに「Microsoft Active Sync」 、自動的に提供されるキーを②[WEP] 友選 が起動し、[接続完了]になっていること ・本製品を挿しなおしてご確認してくださ 10-0 キー( \*\*\*\*\*\*\*\*\*\*\*\*\*\*\* を確認します。 ・インストールに失敗してます。再度はじめ キー インデックス: 1 🛛 👻 からやり直してください。 ・PDAのリセットボタンを押して、ソフト 3パソコンにサポートソフトCD-ROM ウェアリセットをしてください。 ( **7 7 7** をセットします。 自動でメニュー画面が表示されます。 ं 🗱 📢 ७:37 🙆 [複数のネットワークが検出されました] ※メニューが表示されない場合は、[マイコ ネットワーク認証の構成 と表示された場合、[設定]をタップします。 ンピュータ]→[wng54cfxxx]をクリックし , IEEE 802.1x ネットワーク アクセス制御を 💿 🛛 🖗 🔩 📢 0:11 🛛 🗙 2 設定 てください。(xxxはバージョン番号) の外れていることを確認 数のネットワークが検出されました 表示された画面の[Pocket PC 接続するネットワークの選択: 2003/2003 SE]をクリックします。 PLANT NACA ODATA WN-G54/CF ) このネットワークの接続先: ● インターネット設定 )社内ネットワーク設定 参すぐ読む 困った時には VPN を介して社内ネットワークに接続する場 **⑤タップ** 合は、[インターネット設定]を選択します。 その他 ■ユーザー登録 ■ dokoyo.idの申し込み 定 タップ 続 非表示 全般 ネットワークキー 802.1x 一覧が表示されますので、はじめに確 シドライバが自動でインストールされま 認したアクセスポイントのSSIDをタ [OK]をタップし、下図のアイコンが表 す。「OK]ボタンをクリックします。 ップします。 示されていることを確認します。 🕂 🕹 📢 0:14 👩 設定 デバイスドライバのインストールを開始します。 ActiveSyncでPDA端末とパソコンを接続してくださ ワイヤレス ネットワークの構成 - 🖧 📢 16:27 🛛 🐽 新しい設定の追加.. フイヤレス ネットワークの構成 利用可能 NOROSI PLANT/MAGA 利用可能 新規追加.. ۏ [はい]ボタンをクリックします。 Synutaria 利用可能 接続済み 利用可能 😑 利用可能 Synutaer/999 確認 4€ 0:12 [ネットワークキー]タブをタップします。 OKIボタンをクリックし、PDAでも画 無線LAN設定完了!! 面が表示された場合は、[OK]をタップ 全般 ネットワーク キー 802.1x PDAをパソコンから取り外して します。 ください。 はじめに確認した暗号キーを人力し ールの完了に必要な追加手順がないか、モバイル デバイスの画面を確認してくだ ーインターネット接続ができない ます。(無線接続するアクセスポイント 122 別紙【必ずお読みください】の と同じ設定をします。) 【こんなときには】をご覧ください。 ▼PDAの画面 ▼[WPA-PSK]の場合 ットアップ 設定 🚽 💭 📢 23:40 👩 ネットワーク認証の構成①[WPA-PSK]を 認証: WPA-PSK ソフトウェア向けであるため、正し く表示されないことがあります。 データ暗号化: TKIP | 自動的に提供される ②[TKIP] を選択 ※PocketPC 2003 SEのみ上記の ネットワーク キー: \*\*\*\*\*\*\*\*\*\*\* ように表示されますが、本製品は キー インデックス: 1 🔹 ③入力 問題なく使用できます。

Pocket PC 2003/2003 SE の場合

W

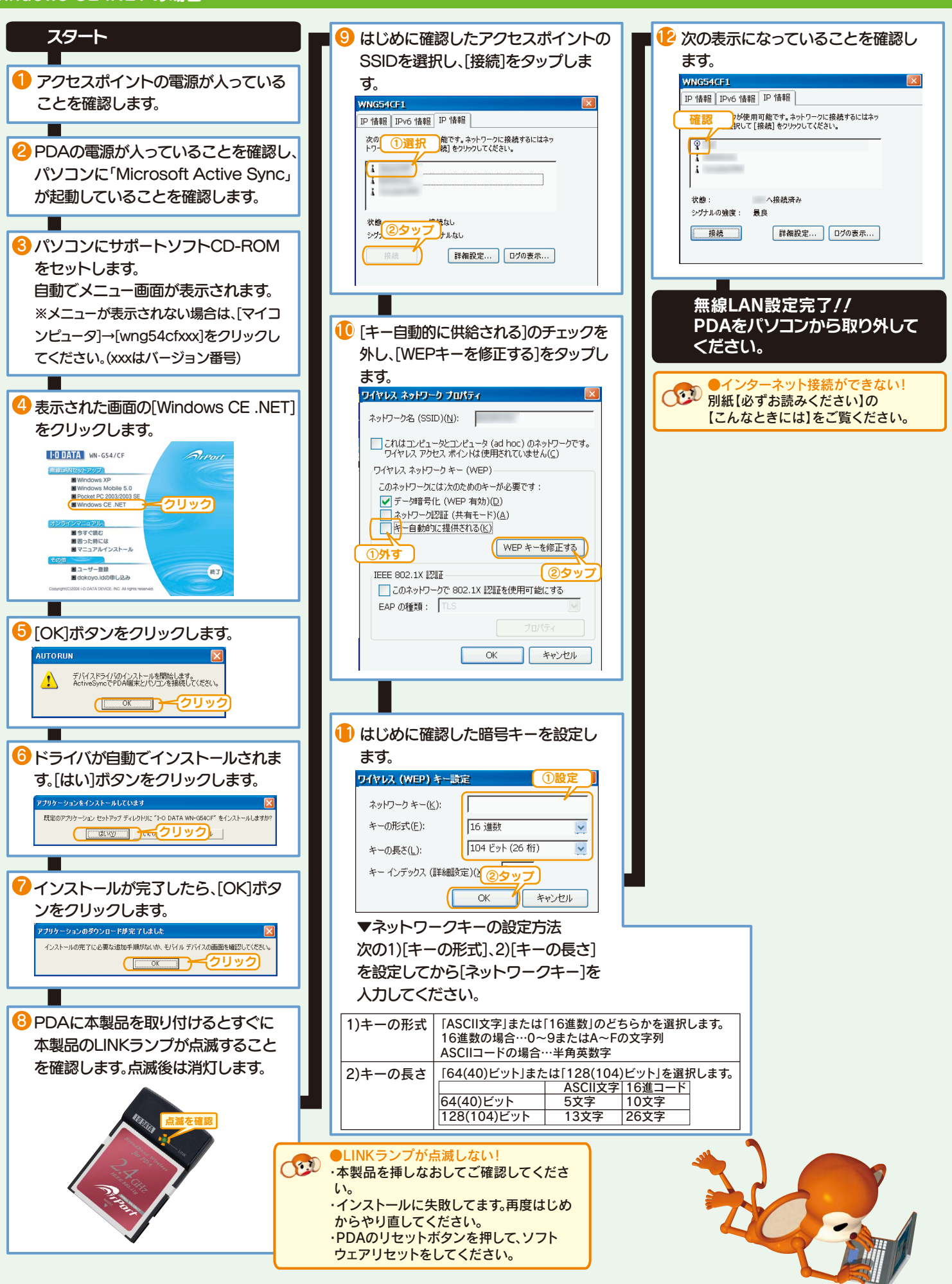